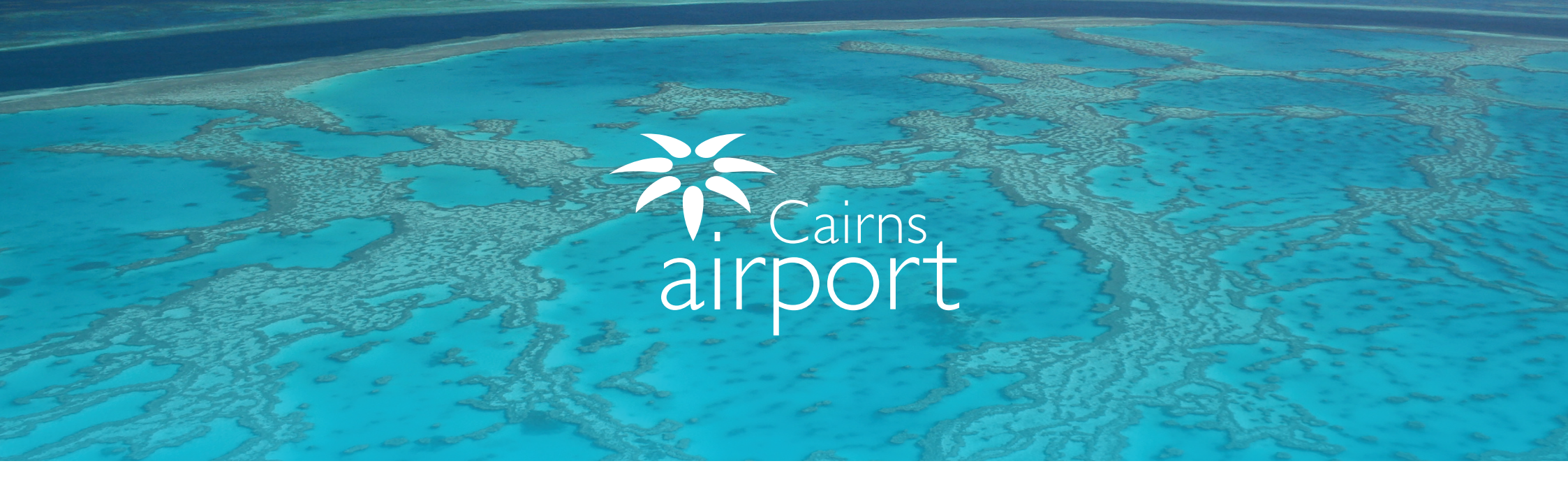

# Welcome to the Cairns Airport Ground Transport Rideshare Driver Guide for using ParkCharge

ParkCharge is an online self management tool which allows Rideshare Drivers to sign up to gain access to the Cairns Airport Ground Transport Areas.

Once approved, you can self manage and check your account balance, download usage history and generate statements.

# **Registering as a New Rideshare Driver**

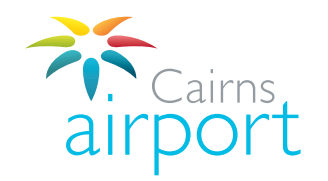

### Step 1.

To begin the Rideshare Driver registration process, go to the following link: https://www.cairnsairport.com.au/gtppu and select Click Here For ParkCharge then select Cairns Airport.

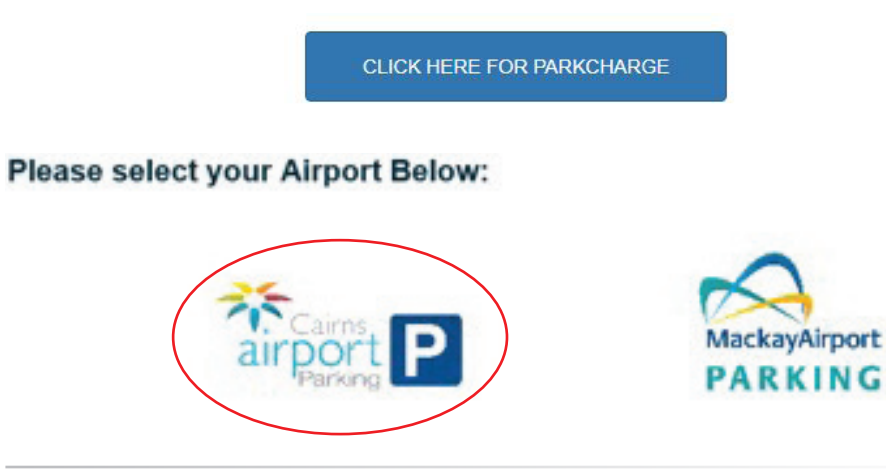

### Step 2.

Click on the **Sign Up** button next to the Driver Sign Up to continue registering.

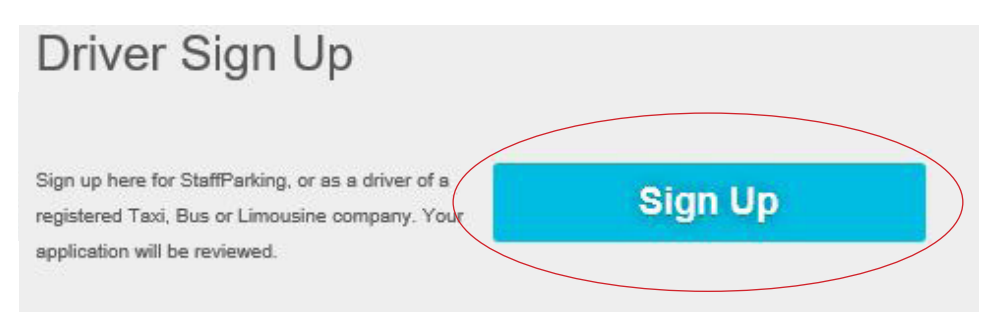

### Step 3.

Click the **Select Driver Type** dropdown menu and select **Commercial Vehicle Operator.** 

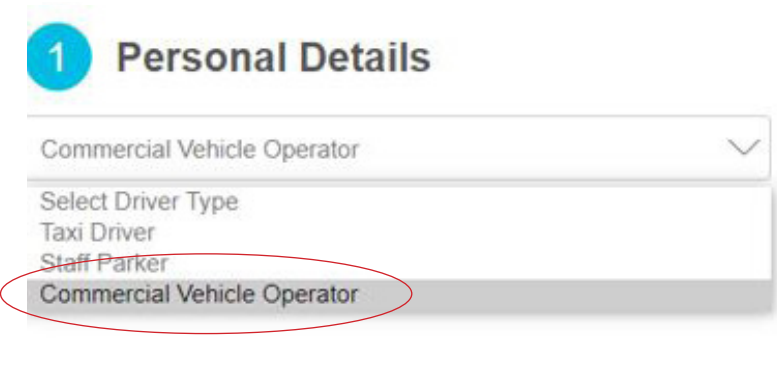

## Step 4.

Click the **Name of your company** from the dropdown menu and select **Your Company**.

Select the Name of your Company from the drop-down list below:

Select your company

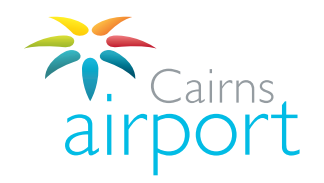

#### Step 5.

Back

Fill in your personal details. Fields marked with an asterisk (\*) are mandatory. Please note that any pre-populated fields with predictive text need to be typed over as these are just examples. Once complete, click **Next.** 

| Taxi Driver                                                                               |                                 | $\sim$                                               |                                                             |
|-------------------------------------------------------------------------------------------|---------------------------------|------------------------------------------------------|-------------------------------------------------------------|
| Select the Name of your Cor                                                               | mpany from the drop-down list b | below:                                               |                                                             |
| CAPL TEST                                                                                 |                                 | $\sim$                                               |                                                             |
| Your Details                                                                              |                                 |                                                      |                                                             |
| First Name *                                                                              | Surname *                       | Mobile *                                             | Email Address * Note: will be<br>used as the Login Username |
|                                                                                           | CAPL TEST                       | If you only have o                                   | ne phone number type the                                    |
| Driver Authorisation                                                                      | Trading As                      | Same number inte                                     | o both boxes                                                |
| Accreditation Number *                                                                    | Trading / D                     |                                                      |                                                             |
| Accreditation Number *                                                                    |                                 | Phone Number *                                       | Position                                                    |
| Accreditation Number *                                                                    | ACN                             | Phone Number *                                       | Position<br>e an ABN type <b>0000</b>                       |
| Accreditation Number * ABN * Your Address Details Address Line 1 *                        | ACN                             | Phone Number * If you do not have Address Line 2     | Position<br>e an ABN type <b>0000</b>                       |
| Accreditation Number * Accreditation Number * ABN * Your Address Details Address Line 1 * |                                 | Phone Number * If you do not have Address Line 2 QLD | Position<br>e an ABN type 0000                              |

Next

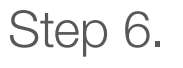

Click on the **Terms and Conditions** and select the **Terms and Conditions Applicable to your Driver Type** and please read them before continuing.

Once you have read and agreed to the Terms and Conditions, check the tick box accordingly and click **Next** to proceed.

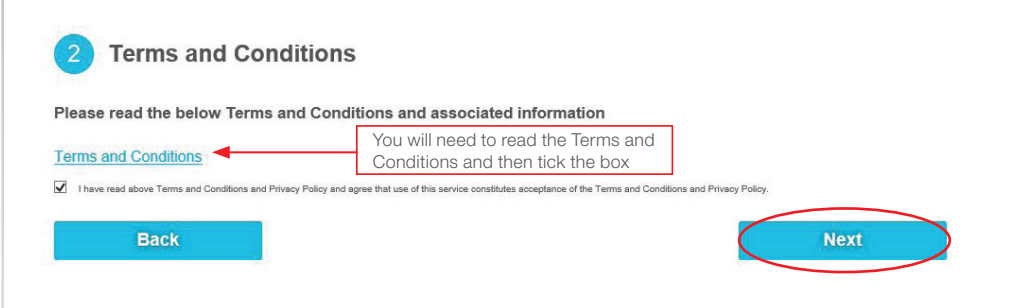

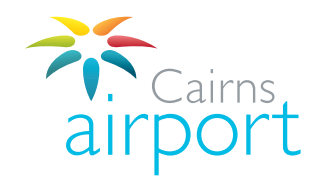

### Step 7.

Fill in your personal details. Fields marked with an asterisk (\*) are mandatory. Once complete, click **Add and then Next.** 

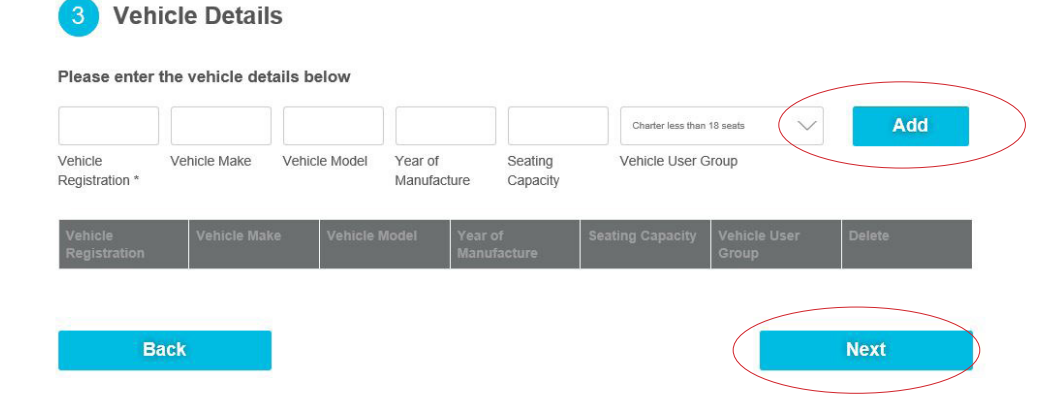

If you have more than 1 vehicle, click Add and continue to add all your vehicles. Once complete, click **Next.** 

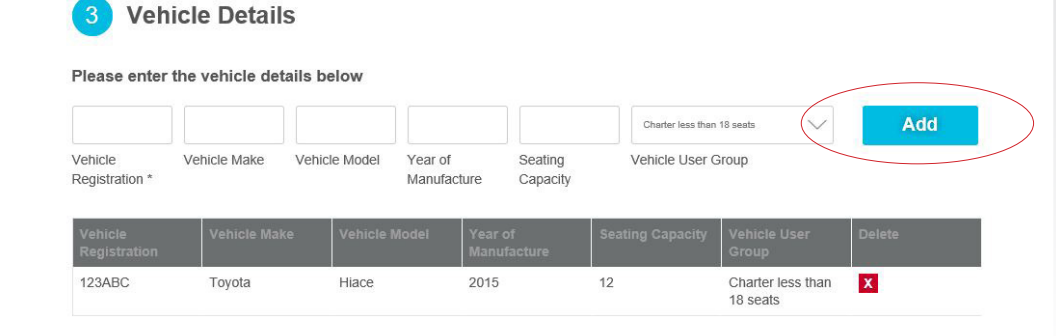

### Step 8.

You will now be directed to the payment details page.

The minimum account balance and the minimum auto top up is pre-set to \$20.00, you can increase the minimum amount account balance and top up if you wish.

You can also opt in to receive an SMS when your account falls below your minimum amount account balance. There is a **charge to you** of \$0.18 payable per sms sent.

Insert your payment details and preferences, click Next to proceed

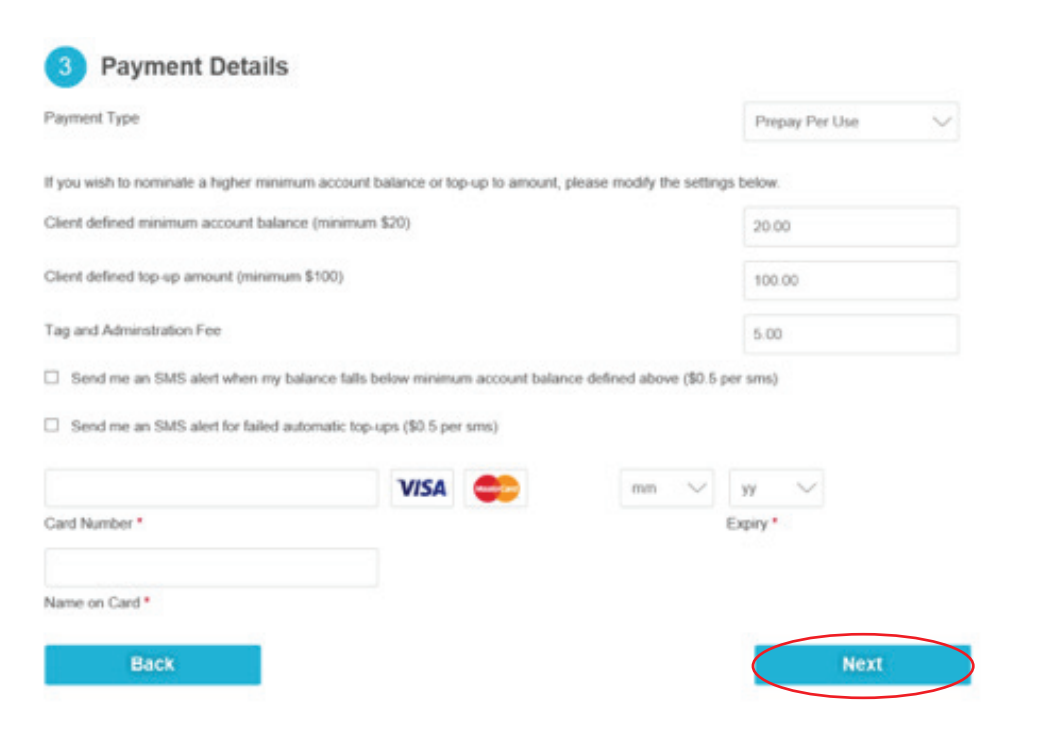

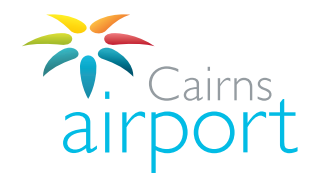

### Step 9.

#### Please ensure that all application details are **complete and correct**.

Click **Submit** to send your application off to the Cairns Airport Ground Transport Team. Allow up to 3 business days for Cairns Airport to process your application.

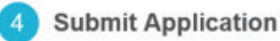

Please review your details below. If you are submitting a new application, please click Submit to complete your registration and you will receive an email to confirm your registration. If you are modifying your existing account information details, please click Submit to save your changes. No email confirmation will be sent.

| Driver Type          | Taxi Driver                 | Payment Type     | Prepay Per Use |
|----------------------|-----------------------------|------------------|----------------|
| Company Name         | Cairns Taxi                 | Card Number      | 456456644      |
| Email Address        | test@test.com               | Expiry Date      | 0120           |
| First Name           | Bob                         | Total Due Amount | \$105.00       |
| Surname              | Smith                       |                  |                |
| Mobile               | 0411565587                  |                  |                |
| Phone Number         | 264587654                   |                  |                |
| Address              | 1 Airport, Cairns, QLD 4870 |                  |                |
| Licence Number       | 12365                       |                  |                |
| Driver Authorisation | 15645                       |                  |                |
| Trading As           | Cairns Taxi                 |                  |                |
| Position             |                             |                  |                |
| ABN                  | 18 132 228 221              |                  |                |
| ACN                  | 132 228 221                 |                  |                |

#### Back

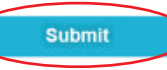

#### Thank you!

Your application has been submitted for approval. You will be notified when your application progresses.

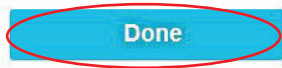

#### Step 10.

An email will be sent to the email address that you registered with. The email will confirm that your application has been submitted and it will contain an automatically generated password for you to log into your account once it is approved.

If your application is successful an email will be sent to the email address that you registered with advising you that your application to operate at Cairns Airport has been approved. This email also contains the instructions for collection of your access card.

You can collect your access card from the Car Park Service Kiosk at Cairns Airport between 9.00am and 4.00pm Monday to Friday.

Once your account has been approved, your payment method will be debited the minimum auto top up fee of \$20.00. This fee will be transferred to your access account.

# Logging Into Your Account / Managing Your Account

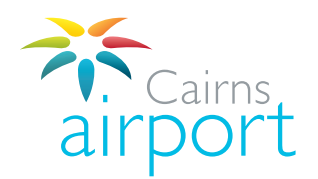

Once your account is approved you will be able to log into your account. The log in link is **https://www.cairnsairport.com.au/gtppu** 

#### Click on 'CLICK HERE FOR PARKCHARGE'

When you log in for the first time you will need to change your password.

Your **user name** is the email address that you registered with.

Your password (this is the automatically generated password that was included in the email you received advising you that your application had been submitted)

Once you **change your password** the system will take you back to the log in screen where you can log in using your registered e-mail address and your new password. You will now be able to log in and manage your account.

Once you log into your ParkCharge profile you have the options to manage your account:

Instant Top Up allows you to use a Credit Card to top up your account for an amount you choose, you can also view you current account balance.

**Statement** allows you to print out activity staments on your account. This will include any time your account is topped up and when your access card is used in the Ground Transport Areas at Cairns Airport.

If you have any questions, please contact the Cairns Airport Ground Transport Team via email at: gt@cairnsairport.com.au

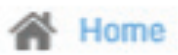

Instant Top up

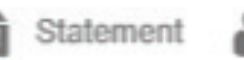

Modify Driver Account

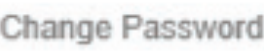

Logout